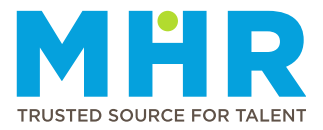

## **ADDING OR EDITING INDEMNITY**

## How to add Indemnity cover

Follow these steps:

1 From the **Home** screen, tap the **Hamburger button**.

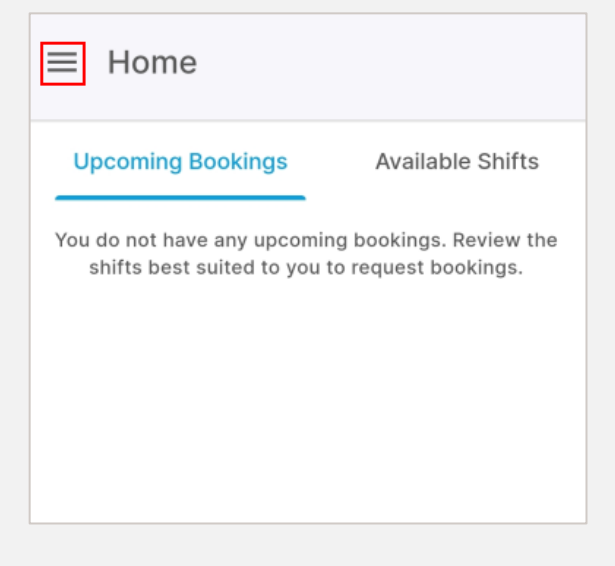

2 Tap to expand the **Profile** option.

| MHR<br>4me                                   | ÷ |     |
|----------------------------------------------|---|-----|
| Welcome<br>ADRIANA ALETTA ROOS,<br>121276225 |   | Upc |
| A Home                                       |   |     |
| Availability                                 |   | Fri |
| Profile                                      | Ŧ | 12  |
| Contact Us                                   |   |     |

**3** The list of profile options will be displayed. Tap the **Indemnity** option.

| Wel<br>ADF<br>121 | Come<br>RIANA ALETTA ROOS,<br>276225 | ÷ | ing B   |
|-------------------|--------------------------------------|---|---------|
| ٢                 | Profile                              |   | quest b |
|                   | Personal Details                     |   |         |
|                   | Qualifications                       |   |         |
|                   | Job Description                      |   |         |
|                   | Next of Kin                          |   |         |
|                   | Licenses                             |   |         |
|                   | Indemnity                            |   |         |
|                   | Work Preferences                     |   |         |

4 Tap the Add Indemnity button.

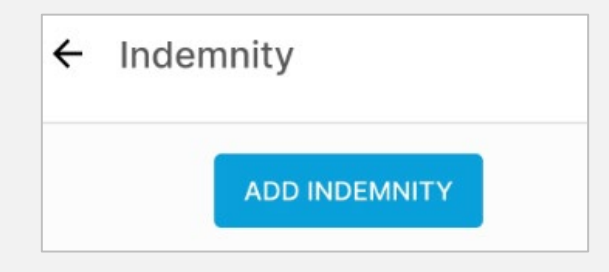

5 Complete the required fields and then tap the **Save** button.

Note that you can only select an indemnity provider from the dropdown menu. If your provider is not listed, please contact MHR to have it added to your profile.

| Add Indemnity               |           |
|-----------------------------|-----------|
| Indemnity Provider *        |           |
| ZZ                          | •         |
| Date Obtained *             |           |
| 28/02/2024                  | Ē         |
| Date Expired *              |           |
| 31/03/2025                  | Ē         |
| Screenshot_20240708_151155. | ipg • 🛛 😒 |
| CANCEL                      | SAVE      |

**6** The new indemnity cover will be displayed and is awaiting approval from MHR.

MHR will review the update during office hours (Monday to Friday) and either approve or reject the update. If rejected, you will receive a notification explaining the reason.

| - Indemnity                        |     |   |
|------------------------------------|-----|---|
| ADD INDEMNITY                      |     |   |
| ZZ                                 | ••• | • |
| DATE OBTAINED<br>29 February, 2024 |     |   |
| DATE EXPIRED                       |     |   |

## How to edit an Indemnity cover entry on the app

7 To report a change, tap the ellipsis icon/the three dots (...) next to the relevant indemnity cover entry.

| - Indemnity   |         |
|---------------|---------|
| ADD INI       | DEMNITY |
| ZZ            | 📀       |
| DATE OBTAINED |         |
| 1 March 2024  |         |
| 1 March, 2024 |         |
| DATE EXPIRED  |         |

- Then tap **Request Change** at the bottom of the screen.
- When the Request Change screen is displayed, explain the change you want to make.
- Once you have provided the details, click on **Request**.

| Do you want to request a<br>If you request the change | change in your details?                 |
|-------------------------------------------------------|-----------------------------------------|
| will contact you.                                     | ,,,,,,,,,,,,,,,,,,,,,,,,,,,,,,,,,,,,,,, |
| What would you like to ch                             | nange? *                                |
| What would you like                                   | ke to change?                           |
|                                                       |                                         |
|                                                       |                                         |
| CANCEL                                                | REQUEST                                 |

MHR will review the requested change during office hours (Monday to Friday), make the change, or contact you for more information.